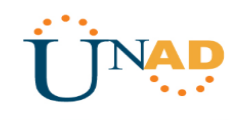

SOLUCIÓN DE ESTUDIOS DE CASO BAJO EL USO DE TECNOLOGÍA CISCO

JUAN CAMILO AMAYA MÉNDEZ CÓDIGO: 1.111.200.235

UNIVERSIDAD NACIONAL ABIERTA Y A DISTANCIA (UNAD)

DIPLOMADO DE PROFUNDIZACIÓN CISCO (DISEÑO E IMPLEMENTACIÓN DE SOLUCIONES INTEGRADAS LAN / WAN

ESCUELA DE CIENCIAS BÁSICAS, TECNOLOGÍA E INGENIERÍA

ARMERO GUAYABAL, TOLIMA

2018

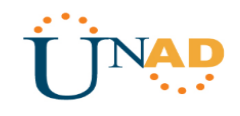

SOLUCIÓN DE ESTUDIOS DE CASO BAJO EL USO DE TECNOLOGÍA CISCO

JUAN CAMILO AMAYA MÉNDEZ CÓDIGO: 1.111.200.235

## PRUEBA HABILIDADES OPCIÓN DE GRADO

JUAN CARLOS VESGA DIRECTOR DE CURSO

UNIVERSIDAD NACIONAL ABIERTA Y A DISTANCIA (UNAD) DIPLOMADO DE PROFUNDIZACIÓN CISCO (DISEÑO E IMPLEMENTACIÓN DE SOLUCIONES INTEGRADAS LAN / WAN ESCUELA DE CIENCIAS BÁSICAS, TECNOLOGÍA E INGENIERÍA ARMERO GUAYABAL, TOLIMA

2018

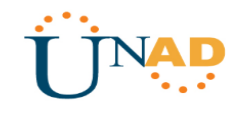

NOTA DE ACEPTACION

Presidente del jurado

Jurado

Armero Guayabal, Tolima 28 de diciembre de 2018

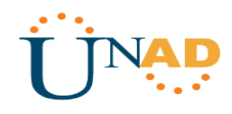

## Contenido

| INTROD | OOO  | CIÓN                                                      | 7  |
|--------|------|-----------------------------------------------------------|----|
| 1. ESC | CENA | ARIO 1                                                    | 8  |
| 1.1    | TAE  | BLA DE DIRECCIONAMIENTO                                   | 8  |
| 1.2    | TAE  | BLA DE ASIGNACIÓN DE VLAN Y DE PUERTOS                    | 9  |
| 1.3    | TAE  | BLA DE ENLACES TRONCALES                                  | 9  |
| 1.4    | SIT  | JACIÓN                                                    | 9  |
| 1.5    | DES  | SCRIPCIÓN DE LAS ACTIVIDADES                              | 10 |
| 1.5.   | 1    | Asignación de VLAN y puerto en SW2 y SW3                  | 10 |
| 1.5.   | 2    | Deshabilitación de Puertos en Switchs                     | 11 |
| 1.5.   | 3    | Direccionamiento IP en Routers                            | 11 |
| 1.5.   | 4    | Obtención de IPV4 por servidor DHCP en terminales         | 14 |
| 1.5.   | 5    | R1 con NAT con sobrecarga                                 | 17 |
| 1.5.   | 6    | R1 con ruta estática a ISP en dominio RIPV2               | 17 |
| 1.5.   | 7    | R2 servidor DHCP                                          | 17 |
| 1.5.   | 8    | R2 ruta para VLAN 100 y 200                               | 18 |
| 1.5.   | 9    | Servidor0 IPV6 para dispositivos de R3                    | 18 |
| 1.5.   | 10   | Terminales de R3 configurados (Dual-Stack)                | 19 |
| 1.5.   | 11   | R3 con Direcciones IPV4 e IPV6                            | 21 |
| 1.5.   | 12   | R1, R2 y R3 con RIP versión 2                             | 21 |
| 1.5.   | 13   | R1, R2 y R3 rutas predeterminadas                         | 22 |
| 1.5.   | 14   | Verificación de Conectividad                              | 23 |
| 1.6    | ACC  | CESO AL ESCENARIO 1                                       | 23 |
| 2. ESC | CEN  | ARIO 2                                                    | 24 |
| 2.1    | SIT  | JACIÓN                                                    | 24 |
| 2.2    | TOF  | POLOGÍA                                                   | 25 |
| 2.3    | DES  | SCRIPCIÓN DE LAS ACTIVIDADES                              | 25 |
| 2.3.   | 1    | Tabla de Direccionamiento y configuración de Dispositivos | 25 |
| 2.3.   | 2    | Configuración OSPFV2 en Routers                           | 29 |
| 2.3.   | 4    | Verificar información de OSPF                             | 31 |
| 2.3.   | 6    | Configuración VLANS y Switches                            | 34 |
| 2.3.   | 7    | Deshabilitar DNS Lookup en SW3                            | 36 |

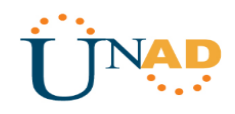

|     | 2.3.8   | Direccionamiento IP en Switches                        | . 36 |
|-----|---------|--------------------------------------------------------|------|
|     | 2.3.9   | Desactivación de Interfaces en Switches                | . 36 |
|     | 2.3.10  | DHCP y NAT en R1 para VLANS 30 y 40                    | . 37 |
|     | 2.3.11  | Reservación de Direcciones IP para VLANS 30 y 40       | . 37 |
|     | 2.3.12  | Configuración NAT en R2                                | . 38 |
|     | 2.3.13  | Configuración de listas de Acceso Estándar en Routers  | . 38 |
|     | 2.3.14  | Configuración de listas de Acceso Extendido en Routers | . 38 |
|     | 2.3.15  | Verificación de Comunicación                           | . 38 |
| 2.  | 4 ACC   | CESO AL ESCENARIO 2                                    | . 42 |
| CON | ICLUSIC | DNES                                                   | . 43 |
| REF | ERENC   | AS BIBLIOGRÁFICAS                                      | . 44 |
|     |         |                                                        |      |

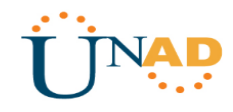

# Índice de Figuras

| Figura 1. Escenario 1                            | 8  |
|--------------------------------------------------|----|
| Figura 2. IPv4 DHCP PC20                         | 14 |
| Figura 3. IPv4 DHCP PC21                         | 14 |
| Figura 4. IPv4 DHCP Laptop20                     | 15 |
| Figura 5. IPv4 DHCP Laptop21                     | 15 |
| Figura 6. IPv4 DHCP PC30                         | 15 |
| Figura 7. IPv4 DHCP PC31                         | 16 |
| Figura 8. IPv4 DHCP Laptop30                     | 16 |
| Figura 9. IPv4 DHCP Laptop31                     | 16 |
| Figura 10. DHCPv6 Server0                        | 18 |
| Figura 11. Ping Terminales de R3 a Server0       | 19 |
| Figura 12. Dual-Stack PC30                       | 19 |
| Figura 13. Dual-Stack PC31                       | 20 |
| Figura 14. Dual-Stack Laptop30                   | 20 |
| Figura 15. Dual-Stack Laptop31                   | 21 |
| Figura 16. Verificación de Conectividad 1        | 23 |
| Figura 17. Verificación de Conectividad 2        | 23 |
| Figura 18. Verificación de Conectividad 3        | 23 |
| Figura 19. Escenario 2                           | 24 |
| Figura 20. Topología Escenario 2                 | 25 |
| Figura 21. Direccionamiento Internet-PC          | 26 |
| Figura 22. Direccionamiento Web-Server           | 26 |
| Figura 23. OSPFv2 R1                             | 31 |
| Figura 24. OSPFv2 R2                             | 31 |
| Figura 25. OSPFv2 R3                             | 31 |
| Figura 26. Interfacers OSPF R1                   | 32 |
| Figura 27. Interfacers OSPF R2                   | 32 |
| Figura 28. Interfacers OSPF R3                   | 33 |
| Figura 29. IP Protocols R1                       | 33 |
| Figura 30. IP Protocols R2                       | 34 |
| Figura 31. IP Protocols R3                       | 34 |
| Figura 32. DHCP PC-A                             | 39 |
| Figura 33. DHCP PC-C                             | 39 |
| Figura 34. Ping PC-A a demás terminales          | 39 |
| Figura 35. Ping PC-C a demás terminales          | 40 |
| Figura 36. Tracert PC-A a Internet-PC            | 40 |
| Figura 37. Tracert PC-A a Web-Server             | 40 |
| Figura 38. Tracert PC-A a PC-C                   | 40 |
| Figura 39. Tracert PC-C a Internet-PC            | 41 |
| Figura 40. Tracert PC-C a Web-Server             | 41 |
| Figura 41. Tracert PC-C a PC-A                   | 41 |
| Figura 42. Acceso a Web-Server desde Internet-PC | 42 |

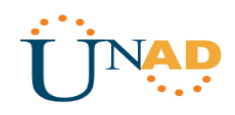

## INTRODUCCIÓN

El curso de profundización Cisco Networking Academy, tiene como propósito proporcionar contenidos significativos, con el que busca que el estudiante profundice conocimientos en el campo emergente de las Redes y Telecomunicaciones; de tal forma que esté en capacidad de responder como profesionales en áreas de las Tecnologías de la Información.

Con el desarrollo de esta actividad se busca poner en práctica los conocimientos obtenidos a lo largo del curso solucionando dos ejercicios en diferentes escenarios con adaptaciones distintas, pero con los lineamientos propios de pequeñas o medianas empresas incentivando a la creatividad y destreza del aprendiz.

El método utilizado siguiendo las instrucciones de la guía de actividades y realizando el procedimiento anexando las evidencias pertinentes, con el uso de software de simulación Packet Tracer, donde se facilitara el proceso de desarrollo de los ejercicios, el análisis y aplicación de los conocimientos adquiridos

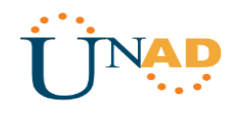

## 1. ESCENARIO 1

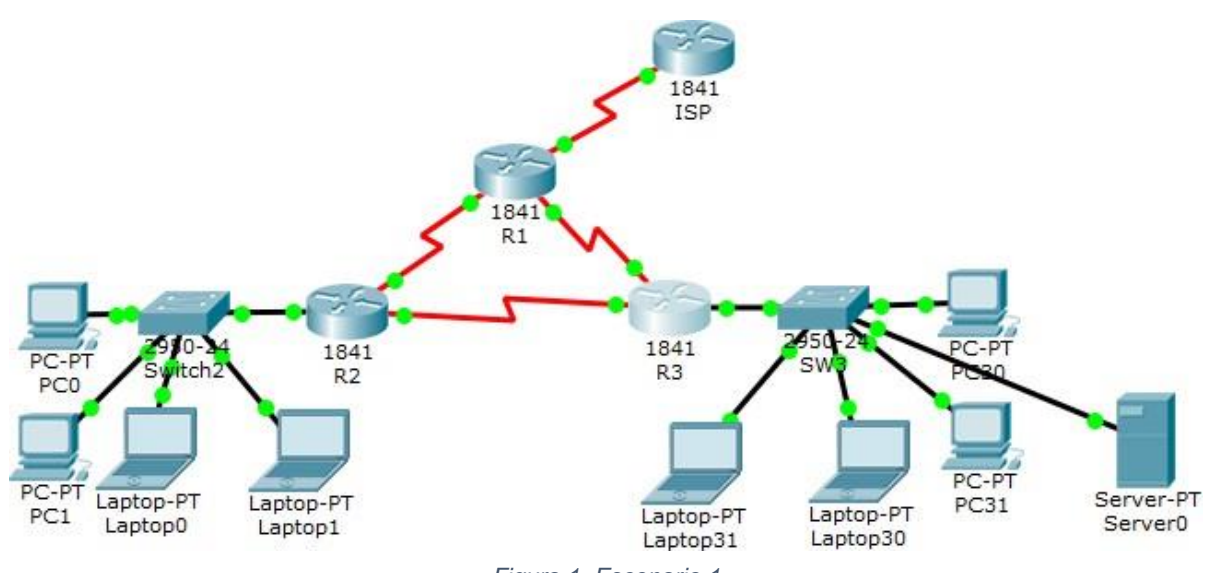

Figura 1. Escenario 1

## **1.1 TABLA DE DIRECCIONAMIENTO**

| El<br>administrador | Interfaces | Dirección IP                  | Máscara de<br>subred | Gateway<br>predeterminado |
|---------------------|------------|-------------------------------|----------------------|---------------------------|
| ISP                 | S0/0/0     | 200.123.211.1                 | 255.255.255.0        | N/D                       |
|                     | Se0/0/0    | 200.123.211.2                 | 255.255.255.0        | N/D                       |
| <b>D</b> 4          | Se0/1/0    | 10.0.0.1                      | 255.255.255.252      | N/D                       |
| R1                  | Se0/1/1    | 10.0.0.5                      | 255.255.255.252      | N/D                       |
|                     | Fa0/0,100  | 192.168.20.1                  | 255.255.255.0        | N/D                       |
|                     | Fa0/0,200  | 192.168.21.1                  | 255.255.255.0        | N/D                       |
| R2                  | Se0/0/0    | 10.0.0.2                      | 255.255.255.252      | N/D                       |
|                     | Se0/0/1    | 10.0.0.9                      | 255.255.255.252      | N/D                       |
|                     |            | 192.168.30.1                  | 255.255.255.0        | N/D                       |
|                     | Fa0/0      | 2001:db8:130::9C0:80F:3<br>01 | /64                  | N/D                       |
| R3                  | Se0/0/0    | 10.0.0.6                      | 255.255.255.252      | N/D                       |
|                     | Se0/0/1    | 10.0.0.10                     | 255.255.255.252      | N/D                       |
| SW2                 | VLAN 100   | N/D                           | N/D                  | N/D                       |

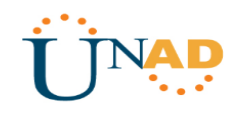

|          | VLAN 200 | N/D  | N/D  | N/D  |
|----------|----------|------|------|------|
| SW3      | VLAN1    | N/D  | N/D  | N/D  |
|          |          |      |      |      |
| PC20     | NIC      | DHCP | DHCP | DHCP |
| PC21     | NIC      | DHCP | DHCP | DHCP |
| PC30     | NIC      | DHCP | DHCP | DHCP |
| PC31     | NIC      | DHCP | DHCP | DHCP |
| Laptop20 | NIC      | DHCP | DHCP | DHCP |
| Laptop21 | NIC      | DHCP | DHCP | DHCP |
| Laptop30 | NIC      | DHCP | DHCP | DHCP |
| Laptop31 | NIC      | DHCP | DHCP | DHCP |

## 1.2 TABLA DE ASIGNACIÓN DE VLAN Y DE PUERTOS

| Dispositiv<br>o | VLAN | Nombre   | Interfa<br>z         |
|-----------------|------|----------|----------------------|
| SW2             | 100  | LAPTOPS  | Fa0/2-3              |
| SW2             | 200  | DESKTOPS | Fa0/4-5              |
| SW3             | 1    | -        | Todas las interfaces |

## 1.3 TABLA DE ENLACES TRONCALES

| Dispositivo | Interfaz | Dispositivo |
|-------------|----------|-------------|
| local       | local    | remoto      |
| SW2         | Fa0/2-3  | 100         |

## 1.4 SITUACIÓN

En esta actividad, demostrará y reforzará su capacidad para implementar NAT, servidor de DHCP, RIPV2 y el routing entre VLAN, incluida la configuración de direcciones IP, las VLAN, los enlaces troncales y las subinterfaces. Todas las pruebas de alcance deben realizarse a través de ping únicamente.

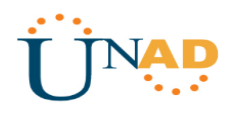

## **1.5 DESCRIPCIÓN DE LAS ACTIVIDADES**

### 1.5.1 Asignación de VLAN y puerto en SW2 y SW3

**SW2** y **SW3** VLAN y las asignaciones de puertos de VLAN deben cumplir con la tabla 1.

#### SW2

```
Switch>enable
Switch#configure terminal
Enter configuration commands, one per line. End with CNTL/Z.
Switch(config)#hostname SW2
SW2(config)#vlan 100
SW2(config-vlan)#name LAPTOPS
SW2(config-vlan)#vlan 200
SW2(config-vlan)#int range f0/2-3
SW2(config-vlan)#int range f0/2-3
SW2(config-if-range)#switchport mode access
SW2(config-if-range)#switchport access vlan 100
SW2(config-if-range)#int range f0/4-5
SW2(config-if-range)#switchport mode access
SW2(config-if-range)#switchport mode access
SW2(config-if-range)#switchport mode access
SW2(config-if-range)#switchport mode access
SW2(config-if-range)#switchport mode access
SW2(config-if-range)#switchport mode access
SW2(config-if-range)#switchport mode access
SW2(config-if-range)#switchport mode access
SW2(config-if-range)#switchport mode access
SW2(config-if-range)#switchport mode access
SW2(config-if-range)#switchport mode access
SW2(config-if-range)#switchport mode access
SW2(config-if-range)#switchport mode access
SW2(config-if-range)#switchport mode access
SW2(config-if-range)#switchport mode access
SW2(config-if-range)#switchport mode access
SW2(config-if-range)#switchport mode access
SW2(config-if-range)#switchport mode access
SW2(config-if-range)#switchport mode access
SW2(config-if-range)#switchport mode access
SW2(config-if-range)#switchport mode access
SW2(config-if-range)#switchport mode access
SW2(config-if-range)#switchport mode access
SW2(config-if-range)#switchport access
SW2(config-if-range)#switchport access
SW2(config-if-range)#switchport access
SW2(config-if-range)#switchport access
SW2(config-if-range)#switchport access
SW2(config-if-range)#switchport access
SW2(config-if-range)#switchport access
SW2(config-if-range)#switchport access
SW2(config-if-range)#switchport access
SW2(config-if-range)#switchport access
SW2(config-if-range)#switchport access
SW2(config-if-range)#switchport access
SW2(config-if-range)#switchport access
SW2(config-if-range)#switchport access
SW2(config-if-range)#switchport access
SW2(config-if-range)#switchport access
S
```

### **Configurar Interfaz troncal**

```
SW2(config-if-range)#exit
SW2(config)#int f0/1
SW2(config-if)#switchport mode trunk
```

## SW3

```
Switch>enable
Switch#configure terminal
Enter configuration commands, one per line. End with CNTL/Z.
Switch(config)#hostname SW3
SW3(config)#vlan 1
SW3(config-vlan)#exit
SW3(config)#int range f0/1-24
SW3(config-if-range)#switchport mode access
SW3(config-if-range)#switchport access vlan 1
```

## **Configurar Interfaz troncal**

```
SW3(config-if-range)#exit
SW3(config)#int f0/1
SW3(config-if)#switchport mode trunk
```

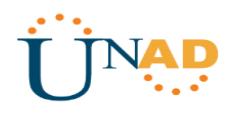

### 1.5.2 Des habilitación de Puertos en Switchs

Los puertos de red que no se utilizan se deben deshabilitar.

#### SW2

SW2(config)#int range f0/6-24 SW2(config-if-range)#shutdown

#### SW3

SW3(config)#int range f0/6-23 SW3(config-if-range)#shutdown

#### 1.5.3 Direccionamiento IP en Routers

La información de dirección IP R1, R2 y R3 debe cumplir con la tabla 1.

### **R1**

```
Router>enable
Router#configure terminal
Enter configuration commands, one per line. End with CNTL/Z.
Router(config) #hostname R1
R1(config)#int s0/0/0
R1(config-if)#ip address 200.123.211.2 255.255.255.0
R1(config-if) #no shutdown
%LINK-5-CHANGED: Interface Serial0/0/0, changed state to down
R1(config-if)#int s0/1/0
R1(config-if) #ip address 10.0.0.1 255.255.255.252
R1(config-if) #no shutdown
%LINK-5-CHANGED: Interface Serial0/1/0, changed state to down
R1(config-if)#int s0/1/1
R1(config-if)#
R1(config-if) #ip address 10.0.0.5 255.255.255.252
R1(config-if) #no shut down
%LINK-5-CHANGED: Interface Serial0/1/1, changed state to down
```

### R2

```
Router>enable
Router#configure terminal
Enter configuration commands, one per line. End with CNTL/Z.
Router(config)#hostname R2
```

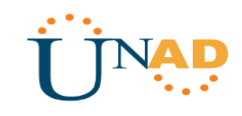

```
R2(config) #int f0/0.100
R2(config-subif)#encapsulation dot1Q 100
R2(config-subif) #ip address 192.168.20.1 255.255.255.0
R2(config-subif) #no shutdown
R2(config-subif) #int f0/0.200
R2(config-subif) #encapsulation dot1Q 200
R2(config-subif) #ip address 192.168.21.1 255.255.255.0
R2(config-subif) #no shutdown
R2(config-subif)#exit
R2(config)#int f0/0
R2(config-if) #no shutdown
R2(config-if)#
%LINK-5-CHANGED: Interface FastEthernet0/0, changed state to up
%LINEPROTO-5-UPDOWN: Line protocol on Interface FastEthernet0/0, changed state to
up
%LINK-5-CHANGED: Interface FastEthernet0/0.100, changed state to up
%LINEPROTO-5-UPDOWN: Line protocol on Interface FastEthernet0/0.100, changed
state to up
%LINK-5-CHANGED: Interface FastEthernet0/0.200, changed state to up
%LINEPROTO-5-UPDOWN: Line protocol on Interface FastEthernet0/0.200, changed
state to up
R2(config)#int s0/0/0
R2(config-if) #ip address 10.0.0.2 255.255.255.252
R2(config-if) #no shutdown
R2(config-if)#
%LINK-5-CHANGED: Interface Serial0/0/0, changed state to up
R2(config)#int s0/0/1
R2(config-if)#ip address 10.0.0.9 255.255.255.252
R2(config-if) #no shutdown
%LINK-5-CHANGED: Interface Serial0/0/1, changed state to up
R2(config) #ip dhcp pool vlan 100
R2(dhcp-config)#network 192.168.20.1 255.255.255.0
R2(dhcp-config)#default-router 192.168.20.1
R2(dhcp-config) #ip dhcp pool vlan_200
R2(dhcp-config)#network 192.168.21.1 255.255.255.0
R2(dhcp-config)#default-router 192.168.21.1
```

## R3

```
Router>enable
Router#configure terminal
Enter configuration commands, one per line. End with CNTL/Z.
Router(config)#hostname R3
R3(config)#int f0/0
R3(config-if)#ip address 192.168.30.1 255.255.255.0
R3(config-if)#no shutdown
```

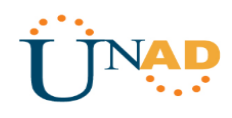

```
R3(config-if)#
%LINK-5-CHANGED: Interface FastEthernet0/0, changed state to up
%LINEPROTO-5-UPDOWN: Line protocol on Interface FastEthernet0/0, changed state to
up
R3(config-if)#exit
R3(config) #ipv6 unicast-routing
R3(config)#int f0/0
R3(config-if)#ipv6 address 2001:db8:130::9C0:80F:301/64
R3(config-if)#ipv6 dhcp server vlan 1
R3(config-if)#ipv6 nd other-config-flag
R3(config-if) #no shutdown
R3(config)#int s0/0/0
R3(config-if) #ip address 10.0.0.6 255.255.255.252
R3(config-if) #no shutdown
R3(config-if)#
%LINK-5-CHANGED: Interface Serial0/0/0, changed state to up
R3(config-if) #ip address 10.0.0.6 255.255.255.252
%LINEPROTO-5-UPDOWN: Line protocol on Interface Serial0/0/0, changed state to up
R3(config-if)#int s0/0/1
R3(config-if) #ip address 10.0.0.10 255.255.255.252
R3(config-if) #no shutdown
R3(config-if)#
%LINK-5-CHANGED: Interface Serial0/0/1, changed state to up
R3(config-if)#
%LINEPROTO-5-UPDOWN: Line protocol on Interface Serial0/0/1, changed state to up
R3(config-if) #ip dhcp pool vlan 1
R3(dhcp-config)#network 192.168.30.1 255.255.255.0
R3(dhcp-config)#default-router 192.168.30.1
R3(dhcp-config)#ipv6 dhcp pool vlan 1
R3(config-dhcpv6)#dns-server 2001:db8:130::
```

#### ISP

```
Router>enable
Router#configure terminal
Enter configuration commands, one per line. End with CNTL/Z.
Router(config)#hostname ISP
ISP(config)#int s0/0/0
ISP(config-if)#ip address 200.123.211.1 255.255.255.0
ISP(config-if)#no shutdown
ISP(config-if)#
%LINK-5-CHANGED: Interface Serial0/0/0, changed state to up
```

```
ISP(config-if)#
%LINEPROTO-5-UPDOWN: Line protocol on Interface Serial0/0/0, changed state to up
```

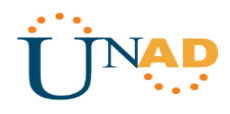

## 1.5.4 Obtención de IPV4 por servidor DHCP en terminales

Laptop20, Laptop21, PC20, PC21, Laptop30, Laptop31, PC30 y PC31 deben obtener información IPv4 del servidor DHCP.

## PC20

|                              | PC20                           | - |   |
|------------------------------|--------------------------------|---|---|
| Physical Config              | Desktop Programming Attributes |   |   |
| PConfiguration               |                                |   | х |
| nterface<br>IP Configuration | FastEthernet0                  |   | • |
| DHCP                         | ◯ Static                       |   |   |
| IP Address                   | 192.168.20.2                   |   |   |
| Subnet Mask                  | 255.255.255.0                  |   |   |
| Default Gateway              | 192.168.20.1                   |   |   |
| DNS Server                   | 0.0.0.0                        |   |   |
|                              |                                |   |   |

Figura 2. IPv4 DHCP PC20

#### **PC21**

| ę                             | PC21                           | - 🗆 🗙 |
|-------------------------------|--------------------------------|-------|
| Physical Config               | Desktop Programming Attributes |       |
| IP Configuration              |                                | x     |
| Interface<br>IP Configuration | FastEthernet0                  | •     |
| DHCP                          | ◯ Static                       |       |
| IP Address                    | 192.168.20.3                   |       |
| Subnet Mask                   | 255.255.255.0                  |       |
| Default Gateway               | 192.168.20.1                   |       |
| DNS Server                    | 0.0.0.0                        |       |

Figura 3. IPv4 DHCP PC21

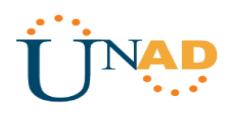

## Laptop20

| Physical Config  | Desktop Programming Attributes |
|------------------|--------------------------------|
| PConfiguration   | x                              |
| nterface Fas     | stEthernet0 🗸                  |
| IP Configuration |                                |
| DHCP             | ◯ Static                       |
| IP Address       | 192.168.21.2                   |
| Subnet Mask      | 255.255.255.0                  |
| Default Gateway  | 192.168.21.1                   |
| DNC Conver       | 0.0.0.0                        |

## Laptop21

| R                             | Laptop21                       |   | × |
|-------------------------------|--------------------------------|---|---|
| Physical Config               | Desktop Programming Attributes |   |   |
| IP Configuration              |                                | х | ^ |
| Interface<br>IP Configuration | FastEthernet0                  | • |   |
| DHCP                          | ◯ Static                       |   |   |
| IP Address                    | 192.168.21.3                   |   |   |
| Subnet Mask                   | 255.255.255.0                  |   |   |
| Default Gateway               | 192.168.21.1                   |   |   |
| DNS Server                    | 0.0.0.0                        |   |   |

Figura 5. IPv4 DHCP Laptop21

### PC30

| R                |        |               | PC          | 30         |                   | - |   | ×   |
|------------------|--------|---------------|-------------|------------|-------------------|---|---|-----|
| Physical (       | Config | Desktop       | Programming | Attributes |                   |   |   |     |
| IP Configuration | n      |               |             |            |                   |   | х | ] Â |
| Interface        |        | FastEthernet0 |             |            |                   |   | - |     |
| -IP Configurat   | ion    |               |             |            |                   |   |   |     |
| DHCP             |        | <b>O</b> 5    | Static      | DHCP re    | quest successful. |   |   |     |
| IP Address       |        | 192           | 168.30.3    |            |                   |   |   |     |
| Subnet Mask      |        | 255           | 255.255.0   |            |                   |   |   |     |
| Default Gate     | way    | 192           | .168.30.1   |            |                   |   |   |     |
| DNS Server       |        | 0.0.          | 0.0         |            |                   |   |   |     |

Figura 6. IPv4 DHCP PC30

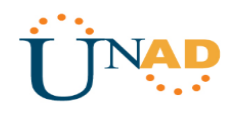

PC31

| ę |                  |              | PC                                | 31         |      | - |   | × |
|---|------------------|--------------|-----------------------------------|------------|------|---|---|---|
|   | Physical Config  | Desktop      | Programming                       | Attributes |      |   |   |   |
|   | IP Configuration |              |                                   |            |      |   | х | ^ |
|   | Interface        | FastEthernet | )                                 |            |      |   | - |   |
|   | IP Configuration |              |                                   |            |      |   |   |   |
|   | DHCP             | 0            | O Static DHCP request successful. |            |      |   |   |   |
|   | IP Address       | 192          | .168.30.4                         |            |      |   |   |   |
|   | Subnet Mask      | 255          | .255.255.0                        |            |      |   |   |   |
|   | Default Gateway  | 192          | .168.30.1                         |            |      |   |   |   |
|   | DNS Server       | 0.0          | .0.0                              |            |      |   |   |   |
|   |                  | Fig          | gura 7. IPv                       | 4 DHCP     | PC31 |   |   |   |

## Laptop30

| R                             | Laptop30                       | - 🗆 🗙  |
|-------------------------------|--------------------------------|--------|
| Physical Config               | Desktop Programming Attributes |        |
| IP Configuration              |                                | x      |
| Interface<br>IP Configuration | FastEthernet0                  | -      |
| OHCP                          | O Static DHCP request succes   | ssful. |
| IP Address                    | 192.168.30.5                   |        |
| Subnet Mask                   | 255.255.255.0                  |        |
| Default Gateway               | 192.168.30.1                   |        |
| DNS Server                    | 0.0.0.0                        |        |

#### Figura 8. IPv4 DHCP Laptop30

## Laptop31

|                               |               | Lapt        | op31       |                   | - |   |   |
|-------------------------------|---------------|-------------|------------|-------------------|---|---|---|
| Physical Config               | Desktop       | Programming | Attributes |                   |   |   |   |
| IP Configuration              |               |             |            |                   |   | х | ľ |
| Interface<br>IP Configuration | FastEthernet0 |             |            |                   |   | • |   |
| DHCP                          | () s          | tatic       | DHCP re    | quest successful. |   |   |   |
| IP Address                    | 192.          | 168.30.2    |            |                   |   |   |   |
| Subnet Mask                   | 255.3         | 255.255.0   |            |                   |   |   |   |
| Default Gateway               | 192.          | 168.30.1    |            |                   |   |   |   |
| DNS Server                    | 0.0.0         | 0.0         |            |                   |   |   |   |

Figura 9. IPv4 DHCP Laptop31

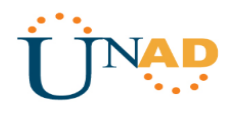

### 1.5.5 R1 con NAT con sobrecarga

**R1** debe realizar una NAT con sobrecarga sobre una dirección IPv4 pública. Asegúrese de que todos los terminales pueden comunicarse con Internet pública (haga ping a la dirección ISP) y la lista de acceso estándar se **Ilama INSIDE-DEVS**.

```
R1 (config) #int s0/1/1
R1 (config-if) #ip nat inside
R1 (config-if) #int s0/1/0
R1 (config-if) #ip nat inside
R1 (config-if) #ip nat outside
R1 (config-if) #ip nat outside
R1 (config-if) #exit
R1 (config) #ip nat pool INSIDE-DEVS 200.123.211.2 200.123.211.128 netmask
255.255.255.0
R1 (config) #access-list 1 permit 192.168.0.0 0.0.255.255
R1 (config) #access-list 1 permit 10.0.0.0 0.255.255
R1 (config) #ip nat inside source list 1 interface s0/0/0 overload
R1 (config) #ip nat inside source static tcp 192.168.30.6 80
```

### 1.5.6 R1 con ruta estática a ISP en dominio RIPV2

**R1** debe tener una ruta estática predeterminada al ISP que se configuró y que incluye esa ruta en **el dominio** RIPv2.

```
R1(config)#router rip
R1(config-router)#version 2
R1(config-router)#network 10.0.0.0
```

### 1.5.7 R2 servidor DHCP

**R2** es un servidor de DHCP para los dispositivos conectados al puerto FastEthernet0/0.

```
R2(config)#ip dhcp excluded-address 10.0.0.2 10.0.09
R2(config)#ip dhcp pool INSIDE-DEVS
R2(dhcp-config)#networ 192.168.20.1 255.255.255.0
R2(dhcp-config)#networ 192.168.21.1 255.255.255.0
R2(dhcp-config)#default-router 192.168.1.1
R2(dhcp-config)#dns-server 0.0.0.0
```

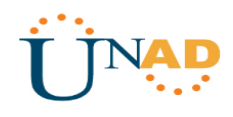

## 1.5.8 R2 ruta para VLAN 100 y 200

**R2** debe, además de enrutamiento a otras partes de la red, ruta entre las VLAN 100 y 200.

```
R2(config)#int vlan 100
R2(config-if)#ip address 192.168.20.1 255.255.255.0
% 192.168.20.0 overlaps with FastEthernet0/0.100
R2(config-if)#int vlan 200
R2(config-if)#ip address 192.168.21.1 255.255.255.0
% 192.168.21.0 overlaps with FastEthernet0/0.200
```

### 1.5.9 Servidor0 IPV6 para dispositivos de R3

El Servidor0 es sólo un servidor IPv6 y solo debe ser accesibles para los dispositivos en R3 (ping).

### Configuración DHCP – DHCPV6 Server0

|               |         |             | S                       | Server0           |            |      |   | > |  |  |
|---------------|---------|-------------|-------------------------|-------------------|------------|------|---|---|--|--|
| Physical      | Config  | Services    | Desktop                 | Programming       | Attributes |      |   |   |  |  |
| PConfiguratio | on      |             |                         |                   |            |      | х | 1 |  |  |
| IP Configura  | ition   |             |                         |                   |            |      |   |   |  |  |
| OHCP          |         | 0 s         | tatic                   |                   |            |      |   |   |  |  |
| IP Address    |         | 192.        | 168.30.6                |                   |            |      |   |   |  |  |
| Subnet Mas    | sk.     | 255.3       | 255.255.0               |                   |            |      |   |   |  |  |
| Default Gat   | eway    | 192.1       | .168.30.1               |                   |            |      |   |   |  |  |
| DNS Server    | r       | 0.0.0       | 0.0                     |                   |            |      |   |   |  |  |
| IPv6 Config   | uration |             |                         |                   |            |      |   |   |  |  |
| OHCP          | C       | Auto Config | ) 🔿 Statio              | •                 |            |      |   |   |  |  |
| IPv6 Addres   | 88      | :           | 2001:DB8:13             | 0:0:260:3EFF:FEBI | D:B70      | / 64 |   |   |  |  |
| Link Local A  | ddress  |             | FE80::260:3E            | FF:FEBD:B70       |            |      |   |   |  |  |
| IPv6 Gatew    | ay      |             | FE80::240:BFF:FE76:AB01 |                   |            |      |   |   |  |  |
| IPv6 DNS S    | erver   |             | 2001:DB8:13             | 0::               |            |      |   |   |  |  |

Figura 10. DHCPv6 Server0

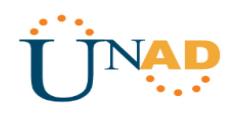

## Ping Terminales de R3 a Server0

| Fire | Last Status | Source | Destination | Туре | Color | Time(sec) | Periodic | Num | Edit   |
|------|-------------|--------|-------------|------|-------|-----------|----------|-----|--------|
| •    | Successful  | Lapto  | Server0     | ICMP |       | 0.000     | N        | 0   | (edit) |
| •    | Successful  | PC31   | Server0     | ICMP |       | 0.000     | N        | 1   | (edit) |
| •    | Successful  | PC30   | Server0     | ICMP |       | 0.000     | N        | 2   | (edit) |

Figura 11. Ping Terminales de R3 a Server0

## 1.5.10 Terminales de R3 configurados (Dual-Stack)

La NIC instalado en direcciones IPv4 e IPv6 de Laptop30, de Laptop31, de PC30 y PC31 obligación de configurados simultáneas (dual-stack). Las direcciones se deben configurar mediante DHCP y DHCPv6.

### PC30

|                |        |               | PC                       | 30           |                | -             |    |  |  |
|----------------|--------|---------------|--------------------------|--------------|----------------|---------------|----|--|--|
| Physical       | Config | Desktop       | Programming              | Attributes   |                |               |    |  |  |
| P Configuratio | n      |               |                          |              |                |               | х  |  |  |
| nterface       |        | FastEthernet0 | )                        |              |                |               | -  |  |  |
| IP Configura   | tion   |               |                          |              |                |               |    |  |  |
| • DHCP         |        | 0 :           | Static                   | DHCP re      | quest success  | ful.          |    |  |  |
| IP Address     |        | 192           | .168.30.3                |              |                |               |    |  |  |
| Subnet Mas     | k      | 255           | .255.255.0               |              |                |               |    |  |  |
| Default Gate   | eway   | 192           | 2.168.30.1               |              |                |               |    |  |  |
| DNS Server     |        | 0.0.          | .0.0                     |              |                |               |    |  |  |
| IPv6 Configu   | ration |               |                          |              |                |               |    |  |  |
|                |        | Auto Conf     | ig 🔘 Static              | lpv6 Aut     | oconfig reques | st successful | I. |  |  |
| IPv6 Addres    | s      |               | 2001:DB8:130:0:          | 20A:F3FF:FEB | E:27BC         | / 64          |    |  |  |
| Link Local A   | ddress |               | FE80::20A:F3FF:FEBE:27BC |              |                |               |    |  |  |
| IPv6 Gatewa    | ay     |               | FE80::240:BFF:FE76:AB01  |              |                |               |    |  |  |
| IPv6 DNS Se    | erver  |               | 2001:DB8:130::           |              |                |               |    |  |  |

Figura 12. Dual-Stack PC30

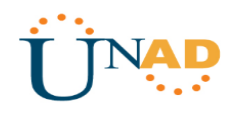

PC31

|                    |               | PC                      | 31            |               |           | _ !     |   |
|--------------------|---------------|-------------------------|---------------|---------------|-----------|---------|---|
| Physical Config    | Desktop       | Programming             | Attributes    |               |           |         |   |
| Configuration      |               |                         |               |               |           |         | х |
| nterface           | FastEthernet0 |                         |               |               |           |         | • |
| IP Configuration   |               |                         |               |               |           |         |   |
| DHCP               | () s          | tatic                   | DHCP re       | quest succes  | sful.     |         |   |
| IP Address         | 192.          | 168.30.4                |               |               |           |         |   |
| Subnet Mask        | 255.3         | 255.255.0               |               |               |           |         |   |
| Default Gateway    | 192.          | 168.30.1                |               |               |           |         |   |
| DNS Server         | 0.0.0         | 0.0                     |               |               |           |         |   |
| IPv6 Configuration |               |                         |               |               |           |         |   |
|                    | Auto Config   | g 🔘 Static              | lpv6 Aut      | oconfig reque | est succe | essful. |   |
| IPv6 Address       |               | 2001:DB8:130:0:         | 201:C7FF:FE84 | :9C60         | / 64      |         |   |
| Link Local Address |               | FE80::201:C7FF:         | FE84:9C60     |               |           |         |   |
| IPv6 Gateway       |               | FE80::240:BFF:FE76:AB01 |               |               |           |         |   |
|                    |               |                         |               |               |           |         |   |

Figura 13. Dual-Stack PC31

## Laptop30

|                    | Laptop30                                             | -             |   |
|--------------------|------------------------------------------------------|---------------|---|
| Physical Cont      | ig Desktop Programming Attributes                    |               |   |
| Configuration      |                                                      |               | х |
| nterface           | FastEthernet0                                        |               | • |
| IP Configuration   |                                                      |               |   |
| OHCP               | O Static DHCP request success f                      | iul.          |   |
| IP Address         | 192.168.30.5                                         |               |   |
| Subnet Mask        | 255.255.255.0                                        |               |   |
| Default Gateway    | 192.168.30.1                                         |               |   |
| DNS Server         | 0.0.0.0                                              |               |   |
| IPv6 Configuration | n                                                    |               |   |
| O DHCP             | Auto Config      Static      Ipv6 Autoconfig request | t successful. |   |
| IPv6 Address       | 2001:DB8:130:0:210:11FF:FE1C:8972                    | 64            |   |
| Link Local Addre   | ss FE80::210:11FF:FE1C:8972                          |               |   |
| IPv6 Gateway       | FE80::240:BFF:FE76:AB01                              |               |   |
| IDUS DNS Server    | 2001/DB8/130··                                       |               |   |

Figura 14. Dual-Stack Laptop30

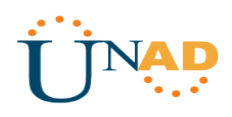

### Laptop31

| 1                  |               | Lapt                     | op31          |                 | -           |   |    |
|--------------------|---------------|--------------------------|---------------|-----------------|-------------|---|----|
| Physical Config    | Desktop       | Programming              | Attributes    |                 |             |   |    |
| IP Configuration   |               |                          |               |                 |             | Х | ]  |
| Interface F        | FastEthernet0 |                          |               |                 |             | • | ]  |
| IP Configuration   |               |                          |               |                 |             |   |    |
| OHCP               | () s          | tatic                    | DHCP re       | quest successfu | l.          |   |    |
| IP Address         | 192.          | 168.30.2                 |               |                 |             |   |    |
| Subnet Mask        | 255.          | 255.255.0<br>.168.30.1   |               |                 |             |   |    |
| Default Gateway    | 192.          |                          |               |                 |             |   |    |
| DNS Server         | 0.0.0         | 0.0                      |               |                 |             |   |    |
| IPv6 Configuration |               |                          |               |                 |             |   |    |
| O DHCP             | Auto Confi    | g 🔘 Static               | lpv6 Aut      | oconfig request | successful. |   |    |
| IPv6 Address       |               | 2001:DB8:130:0:          | 202:16FF:FE4D | :BB05 /         | 64          |   |    |
| Link Local Address | [             | FE80::202:16FF:FE4D:BB05 |               |                 |             |   |    |
| IPv6 Gateway       |               | FE80::240:BFF:FE76:AB01  |               |                 |             |   |    |
| IPv6 DNS Server    |               | 2001:DB8:130::           |               |                 |             |   | 11 |

Figura 15. Dual-Stack Laptop31

## 1.5.11 R3 con Direcciones IPV4 e IPV6

La interfaz FastEthernet 0/0 del R3 también deben tener direcciones IPv4 e IPv6 configuradas (dual- stack).

```
R3(config)#ipv6 unicast-routing
R3(config)#int f0/0
R3(config-if)#ipv6 enable
R3(config-if)#ip address 192.168.30.1 255.255.255.0
R3(config-if)#ipv6 address 2001:db8::9c0:80f:301/64
R3(config-if)#no shutdown
```

## 1.5.12 R1, R2 y R3 con RIP versión 2

R1, R2 y R3 intercambian información de routing mediante RIP versión 2.

### **R1**

```
R1 (config) #router rip
R1 (config-router) #version 2
R1 (config-router) #network 10.0.0.0
R1 (config-router) #network 10.0.0.4
```

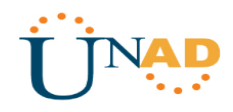

### **R2**

```
R2(config)#router rip
R2(config-router)#version 2
R2(config-router)#network 10.0.0.0
R2(config-router)#network 10.0.0.8
```

## R3

```
R3(config)#router rip
R3(config-router)#version 2
R3(config-router)#network 10.0.0.4
R3(config-router)#network 10.0.0.8
```

### 1.5.13 R1, R2 y R3 rutas predeterminadas

R1, R2 y R3 deben saber sobre las rutas de cada uno y la ruta predeterminada desde R1.

**R1** 

R1#show ip route connected C 10.0.0/30 is directly connected, Serial0/1/0 C 10.0.0.4/30 is directly connected, Serial0/1/1 C 200.123.211.0/24 is directly connected, Serial0/0/0

**R2** 

| R2#9 | show | ip  | rc  | ute  | con  | necte | ed    |      |         |      |                     |
|------|------|-----|-----|------|------|-------|-------|------|---------|------|---------------------|
| С    | 10.  | 0.0 | 0.0 | )/30 | is   | dire  | ectly | conr | nected, | Seri | ial0/0/0            |
| С    | 10.  | 0.0 | 0.8 | 8/30 | is   | dire  | ectly | conr | nected, | Seri | ial0/0/1            |
| С    | 192  | 1.1 | 68. | 20.  | 0/24 | is    | dired | ctly | connect | ted, | FastEthernet0/0.100 |
| С    | 192  | 1.1 | 68. | 21.  | 0/24 | is    | dired | ctly | connect | ted, | FastEthernet0/0.200 |

```
R3
```

R3#show ip route connected C 10.0.0.4/30 is directly connected, Serial0/0/0 C 10.0.0.8/30 is directly connected, Serial0/0/1 C 192.168.30.0/24 is directly connected, FastEthernet0/0

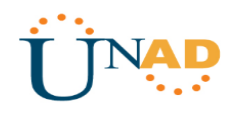

## 1.5.14 Verificación de Conectividad

Verifique la conectividad. Todos los terminales deben poder hacer ping entre sí y a la dirección IP del ISP. Los terminales bajo **el R3** deberían poder hacer IPv6-ping entre ellos y el servidor.

| Fire | Last Status | Source   | Destination     | Туре    | Color   | Time(sec) | Periodic | Num      |
|------|-------------|----------|-----------------|---------|---------|-----------|----------|----------|
|      | Successful  | PC20     | ISP             | ICMP    |         | 0.000     | N        | 0        |
|      | Successful  | PC21     | ISP             | ICMP    |         | 0.000     | N        | 1        |
|      | Successful  | Laptop20 | ISP             | ICMP    |         | 0.000     | N        | 2        |
| -    |             | Figura   | 16 Verificació  | ón de C | onectiv | vidad 1   |          | <b>^</b> |
|      |             | rigula   |                 |         | 0.10001 |           |          |          |
|      |             |          |                 |         |         |           |          |          |
| Fire | Last Status | Source   | Destination     | Туре    | Color   | Time(sec) | Periodic | Num      |
| •    | Successful  | Laptop31 | ISP             | ICMP    |         | 0.000     | N        | 0        |
| •    | Successful  | Laptop30 | ISP             | ICMP    |         | 0.000     | N        | 1        |
| •    | Successful  | PC31     | ISP             | ICMP    |         | 0.000     | N        | 2        |
|      |             | Figura   | 17. Verificació | ón de C | onectiv | vidad 2   |          |          |
|      |             | 0        |                 |         |         |           |          |          |
|      |             |          |                 |         |         |           |          |          |
| Fire | Last Status | Source   | Destination     | Туре    | Color   | Time(sec) | Periodic | Num      |
| •    | Successful  | Laptop31 | Server0         | ICMP    |         | 0.000     | N        | 0        |
| •    | Successful  | PC30     | Server0         | ICMP    |         | 0.000     | N        | 1        |
| •    | Successful  | Laptop30 | Server0         | ICMP    |         | 0.000     | N        | 2        |

Figura 18. Verificación de Conectividad 3

## **1.6 ACCESO AL ESCENARIO 1**

Escenario 1

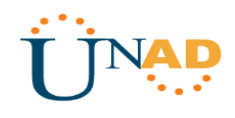

## 2. ESCENARIO 2

## 2.1 SITUACIÓN

Una empresa de Tecnología posee tres sucursales distribuidas en las ciudades de Miami, Bogotá y Buenos Aires, en donde el estudiante será el administrador de la red, el cual deberá configurar e interconectar entre sí cada uno de los dispositivos que forman parte del escenario, acorde con los lineamientos establecidos para el direccionamiento IP, protocolos de enrutamiento y demás aspectos que forman parte de la topología de red.

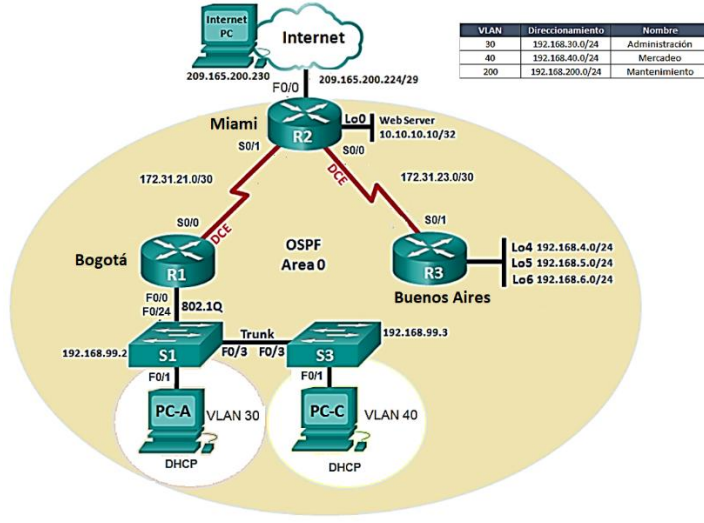

Figura 19. Escenario 2

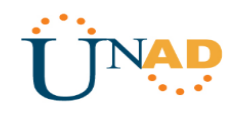

## 2.2TOPOLOGÍA

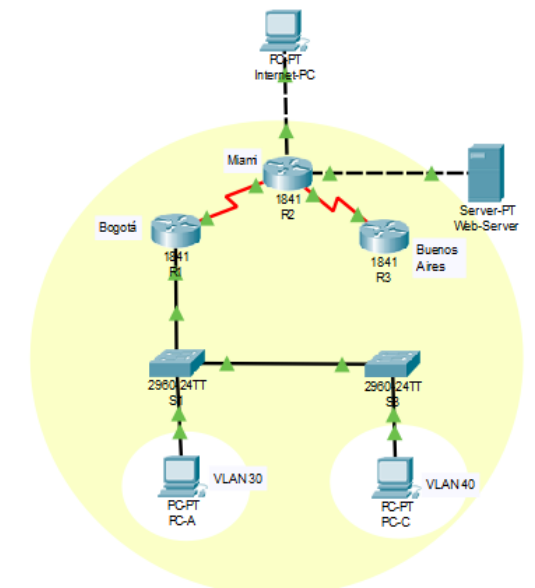

Figura 20. Topología Escenario 2

## 2.3 DESCRIPCIÓN DE LAS ACTIVIDADES

## 2.3.1 Tabla de Direccionamiento y configuración de Dispositivos

Configurar el direccionamiento IP acorde con la topología de red para cada uno de los dispositivos que forman parte del escenario

| Dispositivo | Interfaz     | Dirección IP    | Máscara de subred | Gateway predeterminado |
|-------------|--------------|-----------------|-------------------|------------------------|
|             | S0/0/0 (DCE) | 172.31.21.1     | 255.255.255.252   | N/A                    |
|             | Fa0/0        | 192.168.13.1    | 255.255.255.252   | N/A                    |
| R1          | Fa0/0.30     | 192.168.30.1    | 255.255.255.0     | N/A                    |
|             | Fa0/0.40     | 192.168.40.1    | 255.255.255.0     | N/A                    |
|             | Fa0/0.200    | 192.168.200.1   | 255.255.255.0     | N/A                    |
|             | Fa0/0        | 209.165.200.225 | 255.255.255.248   | N/A                    |
| 82          | Fa0/1        | 10.10.10.1      | 255.255.255.0     | N/A                    |
| KZ          | S0/0/0 (DCE) | 172.31.23.1     | 255.255.255.252   | N/A                    |
|             | S0/0/1       | 172.31.21.2     | 255.255.255.252   | N/A                    |
|             | S0/0/1       | 172.31.23.2     | 255.255.255.252   | N/A                    |
| 02          | Lo4          | 192.168.4.1     | 255.255.255.0     | N/A                    |
| K3          | Lo5          | 192.168.5.1     | 255.255.255.0     | N/A                    |
|             | Lo6          | 192.168.6.1     | 255.255.255.0     | N/A                    |

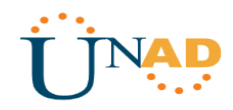

| S1 VLAN 30,<br>40, 200 | Fa0/1 | 192.168.99.2    | 255.255.255.0   | N/A             |
|------------------------|-------|-----------------|-----------------|-----------------|
| S3 VLAN 30,<br>40, 200 | Fa0/1 | 192.168.99.3    | 255.255.255.0   | N/A             |
| Internet-PC            | NIC   | 209.165.200.230 | 255.255.255.248 | 209.165.200.225 |
| Web-Server             | Fa0   | 10.10.10.10     | 255.255.255.0   | 10.10.10.1      |
| PC-A                   | NIC   | DHCP            | DHCP            | DHCP            |
| PC-C                   | NIC   | DHCP            | DHCP            | DHCP            |

#### **Configurar Internet-PC**

| R                       | Internet-PC            | > |
|-------------------------|------------------------|---|
| Physical Config Desktop | Programming Attributes |   |
| O DHCP                  | Static                 | 1 |
| IP Address              | 209.165.200.230        |   |
| Subnet Mask             | 255.255.255.248        |   |
| Default Gateway         | 209.165.200.225        |   |
| DNS Server              | 0.0.0.0                |   |

Figura 21. Direccionamiento Internet-PC

### **Configurar Web-Server**

| ę |                 | Web-Server – 🗖                         |    |  |  |  |  |  |  |
|---|-----------------|----------------------------------------|----|--|--|--|--|--|--|
|   | Physical Config | Services Desktop Programming Attribute | es |  |  |  |  |  |  |
|   | O DHCP          | Static                                 | ^  |  |  |  |  |  |  |
|   | IPAddress       | 10.10.10.10                            |    |  |  |  |  |  |  |
|   | Subnet Mask     | 255.255.255.0                          |    |  |  |  |  |  |  |
|   | Default Gateway | 10.10.1                                |    |  |  |  |  |  |  |
|   | DNS Server      | 0.0.0.0                                |    |  |  |  |  |  |  |

Figura 22. Direccionamiento Web-Server

```
Router>enable
Router#configure terminal
Enter configuration commands, one per line. End with CNTL/Z.
Router(config)#hostname R1
R1(config)#interface s0/0/0
R1(config-if)#description connection to R2
R1(config-if)#ip add 172.31.21.1 255.255.255.252
R1(config-if)#no shutdown
%LINK-5-CHANGED: Interface Serial0/0/0, changed state to down
R1(config-if)#ip route 0.0.0.0 0.0.0.0 s0/0/0
R1(config)#interface f0/0.30
R1(config-subif)#encapsulation dot1q 30
R1(config-subif)#ip address 192.168.30.1 255.255.255.0
```

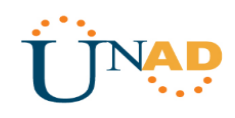

```
R1(config-subif) #int f0/0
R1(config-if) #no shut
R1(config-if)#
%LINK-5-CHANGED: Interface FastEthernet0/0, changed state to up
%LINEPROTO-5-UPDOWN: Line protocol on Interface FastEthernet0/0, changed state to
up
%LINK-5-CHANGED: Interface FastEthernet0/0.30, changed state to up
%LINEPROTO-5-UPDOWN: Line protocol on Interface FastEthernet0/0.30, changed state
to up
R1(config-if) #int f0/0.40
R1(config-subif)#
%LINK-5-CHANGED: Interface FastEthernet0/0.40, changed state to up
%LINEPROTO-5-UPDOWN: Line protocol on Interface FastEthernet0/0.40, changed state
to up
R1(config-subif) #encapsulation dot1g 40
R1(config-subif) #ip address 192.168.40.1 255.255.255.0
R1(config-subif) #int f0/0.200
R1(config-subif)#
%LINK-5-CHANGED: Interface FastEthernet0/0.200, changed state to up
%LINEPROTO-5-UPDOWN: Line protocol on Interface FastEthernet0/0.200, changed
state to up
R1(config-subif)#encapsulation dot1q 200
```

```
R1(config-subif)#ip address 192.168.200.1 255.255.255.0
```

```
Router>enable
Router#configure terminal
Enter configuration commands, one per line. End with CNTL/Z.
Router(config) #hostname R2
R2(config)#interface s0/0/1
R2(config-if)#description connection to R1
R2(config-if) #ip add 172.31.21.2 255.255.255.252
R2(config-if) #no shutdown
R2(config-if)#
%LINK-5-CHANGED: Interface Serial0/0/1, changed state to up
R2(config-if)#
%LINEPROTO-5-UPDOWN: Line protocol on Interface Serial0/0/1, changed state to up
R2(config-if) #interface s0/0/0
R2(config-if)#description connection to R3
R2(config-if) #ip add 172.31.23.1 255.255.255.252
R2(config-if) #no shutdown
%LINK-5-CHANGED: Interface Serial0/0/0, changed state to down
R2(config-if) #interface f0/0
R2(config-if)#description Internet
R2(config-if) #ip add 209.165.200.225 255.255.258.248
```

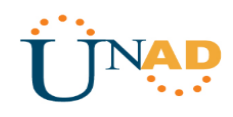

```
R2(config-if) #no shutdown
```

```
R2(config-if)#
%LINK-5-CHANGED: Interface FastEthernet0/0, changed state to up
%LINEPROTO-5-UPDOWN: Line protocol on Interface FastEthernet0/0, changed state to
up
R2(config-if)#interface f0/1
R2(config-if)#description connection to web server
R2(config-if)#in add 10.10.10.1 255.255.255.0
R2(config-if)#no shutdown
R2(config-if)#
%LINK-5-CHANGED: Interface FastEthernet0/1, changed state to up
%LINEPROTO-5-UPDOWN: Line protocol on Interface FastEthernet0/1, changed state to
up
R2(config-if)#exit
R2(config-if)#exit
R2(config-if)#ip route 0.0.0.0 0.0.0.0 f0/0
```

```
Router>enable
Router#configure terminal
Enter configuration commands, one per line. End with CNTL/Z.
Router(config) #hostname R3
R3(config) #interface s0/0/1
R3(config-if)#description connection to R2
R3(config-if)#ip address 172.31.23.2 255.255.255.252
R3(config-if) #no shutdown
R3(config-if)#
%LINK-5-CHANGED: Interface Serial0/0/1, changed state to up
R3(config-if)#
%LINEPROTO-5-UPDOWN: Line protocol on Interface Serial0/0/1, changed state to up
R3(config-if)#interface lo4
R3(config-if)#
%LINK-5-CHANGED: Interface Loopback4, changed state to up
%LINEPROTO-5-UPDOWN: Line protocol on Interface Loopback4, changed state to up
R3(config-if) #ip add 192.168.4.1 255.255.255.0
R3(config-if) #no shutdown
R3(config-if)#interface lo5
R3(config-if)#
%LINK-5-CHANGED: Interface Loopback5, changed state to up
%LINEPROTO-5-UPDOWN: Line protocol on Interface Loopback5, changed state to up
R3(config-if) #ip add 192.168.5.1 255.255.255.0
R3(config-if) #no shutdown
```

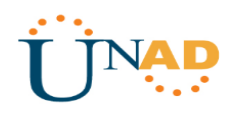

```
R3(config-if)#
%LINK-5-CHANGED: Interface Loopback6, changed state to up
%LINEPROTO-5-UPDOWN: Line protocol on Interface Loopback6, changed state to up
R3(config-if)#ip add 192.168.6.1 255.255.255.0
R3(config-if)#no shutdown
R3(config-if)#exit
R3(config)#ip route 0.0.0.0 0.0.0.0 s0/0/1
```

### **Configurar S1**

```
Switch>enable
Switch#configure terminal
Enter configuration commands, one per line. End with CNTL/Z.
Switch(config)#hostname S1
S1(config)#no ip domain-lookup
```

### **Configurar S3**

```
Switch>enable
Switch#configure terminal
Enter configuration commands, one per line. End with CNTL/Z.
Switch(config)#hostname S3
S3(config)#no ip domain-lookup
```

## 2.3.2 Configuración OSPFV2 en Routers

Configurar el protocolo de enrutamiento OSPFv2 bajo los siguientes criterios:

## OSPFv2 area 0

| Configuration Item or Task                       | Specification |
|--------------------------------------------------|---------------|
| Router ID R1                                     | 1.1.1.1       |
| Router ID R2                                     | 5.5.5.5       |
| Router ID R3                                     | 8.8.8.8       |
| Configurar todas las interfaces LAN como pasivas |               |
| Establecer el ancho de banda para enlaces        |               |
| seriales en                                      | 256 Kb/s      |
| Ajustar el costo en la métrica de S0/0 a         | 9500          |

```
R1(config)#router ospf 1
R1(config-router)#router-id 1.1.1.1
```

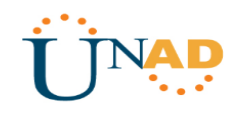

```
R1 (config-router) #network 172.31.21.0 0.0.0.3 area 0

R1 (config-router) #network 192.168.30.0 0.0.0.255 area 0

R1 (config-router) #network 192.168.40.0 0.0.0.255 area 0

R1 (config-router) #network 192.168.200.0 0.0.0.255 area 0

R1 (config-router) #passive-interface f0/0.30

R1 (config-router) #passive-interface f0/0.40

R1 (config-router) #passive-interface f0/0.200

R1 (config-router) #exit

R1 (config) #int s0/0/0

R1 (config-if) #bandwidth 256

R1 (config-if) #ip ospf cost 9500
```

#### **Configurar R2**

```
R2(config)#router ospf 1
R2(config-router)#router-id 5.5.5.5
R2(config-router)#network 172.31.21.0 0.0.0.3 area 0
R2(config-router)#
01:17:01: %OSPF-5-ADJCHG: Process 1, Nbr 1.1.1.1 on Serial0/0/1 from LOADING to
FULL, Loading Done
```

```
R2 (config-router) # network 172.31.23.0 0.0.0.3 area 0
R2 (config-router) #network 172.31.23.0 0.0.0.3 area 0
R2 (config-router) #network 172.31.21.0 0.0.0.3 area 0
R2 (config-router) #network 10.10.10.0 0.0.0.255 area 0
R2 (config-router) #passive-interface f0/0
R2 (config-router) #int s0/0/0
R2 (config-if) #bandwidth 256
R2 (config-if) #int s0/0/1
R2 (config-if) #int s0/0/1
R2 (config-if) #int s0/0/0
R2 (config-if) #ip ospf cost 9500
R2 (config-if) #int s0/0/0
R2 (config-if) #ip ospf cost 9500
```

### **Configurar R3**

R3(config)#int s0/0/1

R3(config-if)#bandwidth 256 R3(config-if)#ip ospf cost 9500

```
R3(config) #router ospf 1
R3(config-router) #router-id 8.8.8.8
R3(config-router) #network 172.31.23.0 0.0.0.3 area 0
R3(config-router) #
01:20:30: %OSPF-5-ADJCHG: Process 1, Nbr 5.5.5.5 on Serial0/0/1 from LOADING to
FULL, Loading Done
R3(config-router) #network 192.168.4.0 0.0.0.255 area 0
R3(config-router) #passive-interface lo4
R3(config-router) #passive-interface lo5
R3(config-router) #passive-interface lo6
R3(config-router) #passive-interface lo6
R3(config-router) #exit
```

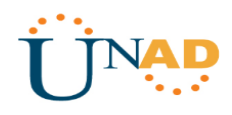

## 2.3.4 Verificar información de OSPF

• Visualizar tablas de enrutamiento y routers conectados por OSPFv2

| R1 | R1#show ip osp                | R1#show ip ospf neighbor |                |      |                       |                        |                          |   |
|----|-------------------------------|--------------------------|----------------|------|-----------------------|------------------------|--------------------------|---|
|    | Neighbor ID<br>S.S.S.S<br>R1# | Pri<br>O                 | State<br>FULL/ | -    | Dead Time<br>00:00:35 | Address<br>172.31.21.2 | Interface<br>Serial0/0/0 | ~ |
|    |                               |                          |                | Figu | ura 23. OSP           | Fv2 R1                 |                          |   |

R2

| V54200% Th Oal | yr nerg |       |   |           |             |             |  |
|----------------|---------|-------|---|-----------|-------------|-------------|--|
| Neighbor ID    | Pri     | State |   | Dead Time | Address     | Interface   |  |
| 8.8.8.8        | 0       | FULL/ | - | 00:00:33  | 172.31.23.2 | Serial0/0/0 |  |
| 1.1.1.1        | 0       | FULL/ | - | 00:00:32  | 172.31.21.1 | Serial0/0/1 |  |
| R2#            |         |       |   |           |             |             |  |

Figura 24. OSPFv2 R2

R3

| R3#show ip osp | of neigl | hbor  |   |           |             |             | 1   |
|----------------|----------|-------|---|-----------|-------------|-------------|-----|
| Neighbor ID    | Pri      | State |   | Dead Time | Address     | Interface   | - 6 |
| 5.5.5.5        | 0        | FULL/ | - | 00:00:34  | 172.31.23.1 | Serial0/0/1 |     |
| R3#            |          |       |   |           |             |             | 1   |

Figura 25. OSPFv2 R3

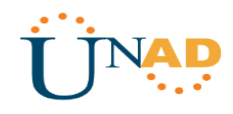

 Visualizar lista resumida de interfaces por OSPF en donde se ilustre el costo de cada interface

```
R1#show ip ospf interface
Serial0/0/0 is up, line protocol is up
  Internet address is 172.31.21.1/30, Area 0
  Process ID 1, Router ID 1.1.1.1, Network Type POINT-TO-POINT, Cost: 9500
  Transmit Delay is 1 sec, State POINT-TO-POINT, Priority 0
 No designated router on this network
  No backup designated router on this network
 Timer intervals configured, Hello 10, Dead 40, Wait 40, Retransmit 5
   Hello due in 00:00:00
  Index 1/1, flood queue length 0
 Next 0x0(0)/0x0(0)
 Last flood scan length is 1, maximum is 1
 Last flood scan time is 0 msec. maximum is 0 msec
 Neighbor Count is 1 , Adjacent neighbor count is 1
   Adjacent with neighbor 5.5.5.5
  Suppress hello for 0 neighbor(s)
FastEthernet0/0.30 is up, line protocol is up
  Internet address is 192.168.30.1/24, Area 0
  Process ID 1, Router ID 1.1.1.1, Network Type BROADCAST, Cost: 1
  Transmit Delay is 1 sec, State WAITING, Priority 1
 No designated router on this network
 No backup designated router on this network
 Timer intervals configured, Hello 10, Dead 40, Wait 40, Retransmit 5
   No Hellos (Passive interface)
  Index 2/2, flood queue length 0
  Next 0x0(0)/0x0(0)
 Last flood scan length is 1, maximum is 1
 Last flood scan time is 0 msec, maximum is 0 msec
 Neighbor Count is 0, Adjacent neighbor count is 0
 Suppress hello for 0 neighbor(s)
FastEthernet0/0.40 is up, line protocol is up
  Internet address is 192.168.40.1/24, Area 0
```

Figura 26. Interfacers OSPF R1

R2

**R1** 

R2#show ip ospf interface

```
Serial0/0/1 is up, line protocol is up
 Internet address is 172.31.21.2/30, Area 0
 Process ID 1, Router ID 5.5.5.5, Network Type POINT-TO-POINT, Cost: 9500
 Transmit Delay is 1 sec, State POINT-TO-POINT, Priority 0
 No designated router on this network
 No backup designated router on this network
 Timer intervals configured, Hello 10, Dead 40, Wait 40, Retransmit 5
   Hello due in 00:00:01
 Index 1/1, flood gueue length 0
 Next 0x0(0)/0x0(0)
 Last flood scan length is 1, maximum is 1
 Last flood scan time is 0 msec, maximum is 0 msec
 Neighbor Count is 1 , Adjacent neighbor count is 1
   Adjacent with neighbor 1.1.1.1
 Suppress hello for 0 neighbor(s)
Serial0/0/0 is up, line protocol is up
 Internet address is 172.31.23.1/30, Area 0
 Process ID 1, Router ID 5.5.5.5, Network Type POINT-TO-POINT, Cost: 9500
 Transmit Delay is 1 sec, State POINT-TO-POINT, Priority 0
 No designated router on this network
 No backup designated router on this network
 Timer intervals configured, Hello 10, Dead 40, Wait 40, Retransmit 5
   Hello due in 00:00:01
 Index 2/2, flood queue length 0
  Next 0x0(0)/0x0(0)
 Last flood scan length is 1, maximum is 1
```

Figura 27. Interfacers OSPF R2

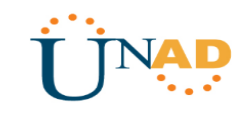

R3#show ip ospf interface Serial0/0/1 is up, line protocol is up Internet address is 172.31.23.2/30, Area 0 Process ID 1, Router ID 8.8.8.8, Network Type POINT-TO-POINT, Cost: 9500 Transmit Delay is 1 sec, State POINT-TO-POINT, Priority 0 No designated router on this network No backup designated router on this network Timer intervals configured, Hello 10, Dead 40, Wait 40, Retransmit 5 Hello due in 00:00:03 Index 1/1, flood queue length 0 Next 0x0(0)/0x0(0) Last flood scan length is 1, maximum is 1 Last flood scan time is 0 msec, maximum is 0 msec Neighbor Count is 1 , Adjacent neighbor count is 1 Adjacent with neighbor 5.5.5.5 Suppress hello for 0 neighbor(s) Loopback4 is up, line protocol is up Internet address is 192.168.4.1/24, Area 0 Process ID 1, Router ID 8.8.8.8, Network Type LOOPBACK, Cost: 1 Loopback interface is treated as a stub Host R3#

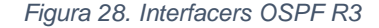

**2.3.5** Visualizar el OSPF Process ID, Router ID, Address summarizations, Routing Networks, and passive interfaces configuradas en cada router.

```
R1
```

R3

```
R1#show ip protocols
Routing Protocol is "ospf 1"
  Outgoing update filter list for all interfaces is not set
  Incoming update filter list for all interfaces is not set
  Router ID 1.1.1.1
  Number of areas in this router is 1. 1 normal 0 stub 0 nssa
  Maximum path: 4
Routing for Networks:
    172.31.21.0 0.0.0.3 area 0
    192.168.30.0 0.0.0.255 area 0
    192.168.40.0 0.0.0.255 area 0
   192.168.200.0 0.0.0.255 area 0
  Passive Interface(s):
    FastEthernet0/0
    FastEthernet0/0.30
    FastEthernet0/0.40
   FastEthernet0/0.200
  Routing Information Sources:
                  Distance
                                  Last Update
    Gateway
                                  00:08:44
    1.1.1.1
                        110
                         110
                                   00:04:48
    5.5.5.5
    8.8.8.8
                         110
                                  00:03:58
  Distance: (default is 110)
R1#
```

Figura 29. IP Protocols R1

UNAD

**R2** 

```
R2#show ip protocols
Routing Protocol is "ospf 1"
  Outgoing update filter list for all interfaces is not set
  Incoming update filter list for all interfaces is not set
  Router ID 5.5.5.5
  Number of areas in this router is 1. 1 normal 0 stub 0 nssa
  Maximum path: 4
  Routing for Networks:
    172.31.21.0 0.0.0.3 area 0
    172.31.23.0 0.0.0.3 area 0
    10.10.10.0 0.0.0.255 area 0
  Passive Interface(s):
    FastEthernet0/0
  Routing Information Sources:
                  Distance
    Gateway
                                 Last Update
                       110
    1.1.1.1
                                 00:11:24
                                 00:07:29
    5.5.5.5
                        110
    8.8.8.8
                         110
                                 00:06:39
  Distance: (default is 110)
R2#
```

Figura 30. IP Protocols R2

R3

```
R3#show ip protocols
Routing Protocol is "ospf 1"
 Outgoing update filter list for all interfaces is not set
  Incoming update filter list for all interfaces is not set
  Router ID 8.8.8.8
 Number of areas in this router is 1. 1 normal 0 stub 0 nssa
 Maximum path: 4
 Routing for Networks:
   172.31.23.0 0.0.0.3 area 0
   192.168.4.0 0.0.0.255 area 0
  Passive Interface(s):
   Loopback4
   Loopback5
   Loopback6
 Routing Information Sources:
                                 Last Update
   Gateway Distance
              110
110
    1.1.1.1
                                 00:18:28
   5.5.5.5
                                00:14:33
   8.8.8.8
                        110
                                 00:13:43
  Distance: (default is 110)
R3#
```

Figura 31. IP Protocols R3

## 2.3.6 Configuración VLANS y Switches

Configurar VLANs, Puertos troncales, puertos de acceso, encapsulamiento, Inter-VLAN Routing y Seguridad en los Switches acorde a la topología de red establecida.

**S**1

```
S1(config)#vlan 30
S1(config-vlan)#name ADMINISTRACION
S1(config-vlan)#vlan 40
S1(config-vlan)#name MERCADEO
```

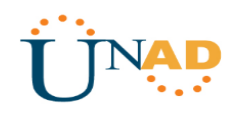

```
S1(config-vlan)#vlan 200
S1(config-vlan) #name MANTENIMIENTO
S1(config-vlan)#exit
S1(config)#interface vlan 200
S1(config-if)#
%LINK-5-CHANGED: Interface Vlan200, changed state to up
S1(config-if) #ip address 192.168.99.2 255.255.255.0
S1(config-if) #no shutdown
S1(config-if)#exit
S1(config) #ip default-gateway 192.168.99.1
S1(config) #interface f0/3
S1(config-if) #switchport mode trunk
S1(config-if)#switchport trunk native vlan 1
S1(config-if)#interface f0/24
S1(config-if) #switchport mode trunk
S1(config-if)#
%LINEPROTO-5-UPDOWN: Line protocol on Interface FastEthernet0/24, changed state
to down
%LINEPROTO-5-UPDOWN: Line protocol on Interface FastEthernet0/24, changed state
to up
%LINEPROTO-5-UPDOWN: Line protocol on Interface Vlan200, changed state to up
S1(config-if) #switchport trunk native vlan 1
S1(config-if)#interface range fa0/1-2, fa0/4-23
S1(config-if-range)#switchport mode access
S1(config-if-range)#interface fa0/1
S1(config-if)#switchport mode access
S1(config-if)#switchport access vlan 30
S1(config-if) #interface range fa0/2, fa0/4-23
S1(config-if-range)#shutdown
```

#### **S**3

```
S3(config) #no ip domain-lookup
S3(config) #vlan 30
S3(config-vlan)#name ADMINISTRACION
S3(config-vlan)#vlan 40
S3(config-vlan) #name MERCADEO
S3(config-vlan) #vlan 200
S3(config-vlan) #name MANTENIMIENTO
S3(config-vlan)#exit
S3(config)#interface vlan 200
S3(config-if)#
%LINK-5-CHANGED: Interface Vlan200, changed state to up
S3(config-if) #ip address 192.168.99.3 255.255.255.0
S3(config-if) #no shutdown
S3(config-if)#exit
S3(config) #ip default-gateway 192.168.99.1
S3(config)#interface f0/3
S3(config-if) #switchport mode trunk
S3(config-if) #switchport trunk native vlan 1
S3(config-if)#interface range fa0/1-2, fa0/4-24
S3(config-if-range)#switchport mode access
S3(config-if-range)#interface f0/1
S3(config-if) #switchport mode access
```

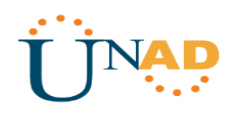

```
S3(config-if)#switchport access vlan 40
S3(config-if)#interface range fa0/2, fa0/4-23
S3(config-if-range)#shutdown
```

## 2.3.7 Deshabilitar DNS Lookup en SW3

En el Switch 3 deshabilitar DNS lookup

```
S3(config) #no ip domain-lookup
```

## 2.3.8 Direccionamiento IP en Switches

Asignar direcciones IP a los Switches acorde a los lineamientos.

## **S**1

```
S1(config)#int vlan 200
S1(config-if)#ip address 192.168.200.2 255.255.255.0
S1(config-if)#no shut
S1(config-if)#exit
S1(config)#ip default-gateway 192.168.200.1
```

### **S**3

```
S3(config)#int vlan 200
S3(config-if)#ip address 192.168.200.3 255.255.255.0
S3(config-if)#no shut
S3(config-if)#exit
S3(config)#ip default-gateway 192.168.200.1
```

## 2.3.9 Desactivación de Interfaces en Switches

Desactivar todas las interfaces que no sean utilizadas en el esquema de red.

## **S1**

```
S1(config)#interface range fa0/1-2, fa0/4-23
S1(config-if-range)#switchport mode access
S1(config-if-range)#interface fa0/1
S1(config-if)#switchport mode access
S1(config-if)#switchport access vlan 30
S1(config-if)#interface range fa0/2, fa0/4-23
S1(config-if-range)#shutdown
```

## **S**3

```
S3(config)#interface range fa0/1-2, fa0/4-24
```

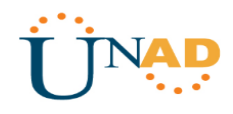

```
S3(config-if-range)#switchport mode access
S3(config-if-range)#interface fa0/1
S3(config-if)#switchport mode access
S3(config-if)#switchport access vlan 40
S3(config-if)#interface range fa0/2, fa0/4-24
S3(config-if-range)#shutdown
```

## 2.3.10 DHCP y NAT en R1 para VLANS 30 y 40

Implement DHCP and NAT for IPv4 Configurar R1 como servidor DHCP para las VLANs 30 y 40.

```
R1 (config) #ip dhcp pool ADMINISTRACION
R1 (dhcp-config) #dns-server 10.10.10.11
R1 (dhcp-config) #default-router 192.168.30.1
R1 (dhcp-config) #network 192.168.30.0 255.255.255.0
R1 (dhcp-config) #ip dhcp pool MERCADEO
R1 (dhcp-config) #dns-server 10.10.10.11
R1 (dhcp-config) #default-router 192.168.40.1
R1 (dhcp-config) #network 192.168.40.0 255.255.255.0
```

## 2.3.11 Reservación de Direcciones IP para VLANS 30 y 40

Reservar las primeras 30 direcciones IP de las VLAN 30 y 40 para configuraciones estáticas.

|                           | Name: ADMINISTRACION        |
|---------------------------|-----------------------------|
| Configurar DHCP pool para | DNS-Server: 10.10.10.11     |
| VLAN 30                   | Domain-Name: ccna-unad.com  |
|                           | Establecer default gateway. |
|                           | Name: MERCADEO              |
| Configurar DHCP pool para | DNS-Server: 10.10.10.11     |
| VLAN 40                   | Domain-Name: ccna-unad.com  |
|                           | Establecer default gateway. |

R1 (config) #ip dhcp excluded-address 192.168.30.1 192.168.30.30
R1 (config) #ip dhcp excluded-address 192.168.40.1 192.168.40.30
R1 (config) #ip dhcp pool ADMINISTRACION
R1 (dhcp-config) #default-router 192.168.30.1
R1 (dhcp-config) #default-router 192.168.30.0 255.255.255.0
R1 (dhcp-config) #ip dhcp pool MERCADEO
R1 (dhcp-config) #default-router 192.168.40.1
R1 (dhcp-config) #default-router 192.168.40.1
R1 (dhcp-config) #default-router 192.168.40.1

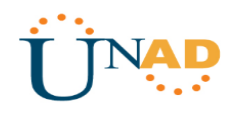

## 2.3.12 Configuración NAT en R2

Configurar NAT en R2 para permitir que los host puedan salir a internet

```
R2(config)#access-list 1 permit 192.168.30.0 0.0.0.255
R2(config)#access-list 1 permit 192.168.40.0 0.0.0.255
R2(config)#access-list 1 permit 192.168.4.0 0.0.3.255
R2(config)#ip nat pool INTERNET 209.165.200.225 209.165.200.228 netmask
255.255.255.248
R2(config)#ip nat inside source list 1 pool INTERNET
R2(config)#ip nat inside source static 10.10.10.10 209.165.200.229
R2(config)#int f0/0
R2(config-if)#ip nat outside
R2(config-if)#ip nat inside
```

## 2.3.13 Configuración de listas de Acceso Estándar en Routers

Configurar al menos dos listas de acceso de tipo estándar a su criterio en para restringir o permitir tráfico desde R1 o R3 hacia R2.

```
R2(config)#ip access-list standard ADMIN
R2(config-std-nacl)#permit host 172.31.21.1
R2(config-std-nacl)#exit
R2(config)#line vty 0 4
R2(config-line)#access-class ADMIN in
```

## 2.3.14 Configuración de listas de Acceso Extendido en Routers

Configurar al menos dos listas de acceso de tipo extendido o nombradas a su criterio en para restringir o permitir tráfico desde R1 o R3 hacia R2.

```
R2(config)#access-list 101 permit tcp any host 209.165.200.229 eq www R2(config)#access-list 101 permit icmp any any echo-reply
```

## 2.3.15 Verificación de Comunicación

Verificar procesos de comunicación y redireccionamiento de tráfico en los routers mediante el uso de Ping y Traceroute.

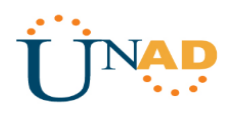

## Configuración DHCP PC-A

| R                | PC-A                           | - 🗆 × |
|------------------|--------------------------------|-------|
| Physical Config  | Desktop Programming Attributes |       |
| IP Configuration |                                | x     |
| Interface F      | astEthernet0                   |       |
| DHCP             | ◯ Static                       |       |
| IP Address       | 192.168.30.31                  |       |
| Subnet Mask      | 255.255.255.0                  |       |
| Default Gateway  | 192.168.30.1                   |       |
| DNS Server       | 10.10.11                       |       |
|                  | Figura 32. DHCP PC-A           |       |

## Configuración DHCP PC-C

| R                | PC-C – t                       |   |  |  |  |  |  |
|------------------|--------------------------------|---|--|--|--|--|--|
| Physical Config  | Desktop Programming Attributes |   |  |  |  |  |  |
| IP Configuration |                                | x |  |  |  |  |  |
| Interface        | FastEthernet0                  | • |  |  |  |  |  |
| OHCP             | ◯ Static                       |   |  |  |  |  |  |
| IPAddress        | 192.168.40.31                  |   |  |  |  |  |  |
| Subnet Mask      | 255.255.255.0                  |   |  |  |  |  |  |
| Default Gateway  | 192.168.40.1                   |   |  |  |  |  |  |
| DNS Server       | 10.10.10.11                    |   |  |  |  |  |  |

Figura 33. DHCP PC-C

### Ping PC-A a demás terminales

| Fire | Last Status | Source | Destination | Туре | Color | Time(sec) | Periodic | Num |
|------|-------------|--------|-------------|------|-------|-----------|----------|-----|
|      | Successful  | PC-A   | Internet-PC | ICMP |       | 0.000     | N        | 0   |
| •    | Successful  | PC-A   | Web-Server  | ICMP |       | 0.000     | N        | 1   |
| •    | Successful  | PC-A   | PC-C        | ICMP |       | 0.000     | Ν        | 2   |
|      |             |        |             |      |       |           |          |     |

Figura 34. Ping PC-A a demás terminales

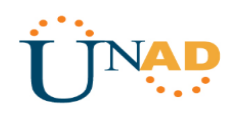

## Ping PC-C a demás terminales

| Fire                                    | Last Status | Source | Destination | Туре | Color | Time(sec) | Periodic | Num |
|-----------------------------------------|-------------|--------|-------------|------|-------|-----------|----------|-----|
| •                                       | Successful  | PC-C   | PC-A        | ICMP |       | 0.000     | N        | 0   |
| •                                       | Successful  | PC-C   | Internet-PC | ICMP |       | 0.000     | N        | 1   |
| •                                       | Successful  | PC-C   | Web-Server  | ICMP |       | 0.000     | N        | 2   |
| Figura 35. Ping PC-C a demás terminales |             |        |             |      |       |           |          |     |

#### **Tracert PC-A a Internet-PC**

| fig Desktop<br>209.165.200<br>te to 209.16 | Programming<br>               | Attributes                                    | ×                                                                                                    |
|--------------------------------------------|-------------------------------|-----------------------------------------------|----------------------------------------------------------------------------------------------------|
| 209.165.200<br>te to 209.16                | .230                          |                                               | ×                                                                                                    |
| 209.165.200<br>te to 209.16                | .230                          |                                               | ,                                                                                                    |
| te to 209.16                               | 5 200 230 6                   |                                               |                                                                                                    |
| Ce CO 205.10                               |                               | tor a marinum of 20 hong:                     |                                                                                                    |
|                                            | 0.200.230 0                   | Ver a maximum or 30 hops:                     |                                                                                                    |
| 0 ms                                       | 0 ms                          | 192.168.30.1                                  |                                                                                                    |
| 1 ms                                       | 0 ms                          | 172.31.21.2                                   |                                                                                                    |
| 12 ms                                      | 11 ms                         | 209.165.200.230                               |                                                                                                    |
| ete.                                       |                               |                                               |                                                                                                    |
|                                            | 0 ms<br>1 ms<br>12 ms<br>ste. | 0 ms 0 ms<br>1 ms 0 ms<br>12 ms 11 ms<br>ste. | о ms о ms 192.168.30.1<br>1 ms о ms 172.31.21.2<br>12 ms 11 ms 209.165.200.230<br>te.<br>Figura 36 Tracert PC-A a Internet-PC |

# Tracert PC-A a Web-Server

| Physica                  | I Config                  | Desktop                                  | Programmin                 | Attributes                                           |                                       |
|--------------------------|---------------------------|------------------------------------------|----------------------------|------------------------------------------------------|---------------------------------------|
|                          | -                         |                                          |                            |                                                      |                                       |
| Commar                   | d Prompt                  |                                          |                            |                                                      | X                                     |
|                          |                           |                                          |                            |                                                      |                                       |
|                          |                           |                                          |                            |                                                      |                                       |
| C:\>t                    | racert 10                 | 0.10.10.10                               |                            |                                                      | 1                                     |
| C:\>t                    | racert 10                 | 0.10.10.10                               |                            |                                                      | ·                                     |
| C:\≻t<br>Traci           | racert 10                 | ).10.10.10<br>to 10.10.1                 | 10.10 over                 | a maximum of 30 hops:                                | ,                                     |
| C:\≻t<br>Traci           | racert 10                 | 0.10.10.10<br>to 10.10.:                 | 10.10 over                 | a maximum of 30 hops:                                | · · · · · · · · · · · · · · · · · · · |
| C:\>t<br>Traci           | ng route<br>0 ms          | 0.10.10.10<br>to 10.10.:<br>0 ms         | 10.10 over<br>0 ms         | a maximum of 30 hops:<br>192.168.30.1                | ,                                     |
| C:\>t<br>Traci<br>1<br>2 | ing route<br>0 ms<br>0 ms | 0.10.10.10<br>to 10.10.:<br>0 ms<br>1 ms | 10.10 over<br>0 ms<br>1 ms | a maximum of 30 hops:<br>192.168.30.1<br>172.31.21.2 | ,                                     |

Figura 37. Tracert PC-A a Web-Server

### Tracert PC-A a PC-C

| ę        |              |               |             | PC-A                          | - 🗆 🗙 |
|----------|--------------|---------------|-------------|-------------------------------|-------|
| Physical | Config       | Desktop       | Programming | Attributes                    |       |
| Command  | Prompt       |               |             |                               | х     |
| C:\>tr   | acert 192    | 2.168.40.3    | 31          |                               | ^     |
| Tracir   | g route t    | :0 192.168    | 8.40.31 ove | a maximum of 30 hops:         |       |
| 1 2      | 0 ms<br>0 ms | 0 ms<br>11 ms | 0 ms        | 192.168.30.1<br>192.168.40.31 |       |

Figura 38. Tracert PC-A a PC-C

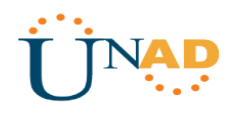

### **Tracert PC-C a Internet-PC**

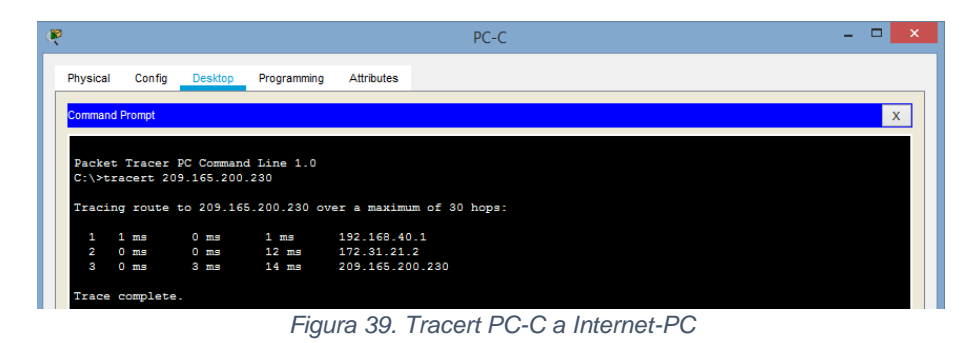

### **Tracert PC-C a Web-Server**

| •               |                          |              |              |                            | PC-C     |  |  | - 🗆 | × |
|-----------------|--------------------------|--------------|--------------|----------------------------|----------|--|--|-----|---|
| Physical        | Config                   | Desktop      | Programming  | Attributes                 |          |  |  |     |   |
| Command         | Prompt                   |              |              |                            |          |  |  |     | х |
| C:\>tr          | acert 10                 | .10.10.10    |              |                            |          |  |  |     | ^ |
| Tracino         | g route                  | to 10.10.    | 10.10 over   | a maximum of 3             | 30 hops: |  |  |     |   |
| 1 1             | l ms                     | 0 ms         | 0 ms         | 192.168.40.                | 1        |  |  |     |   |
| 2               | l ms                     | 1 ms         | 1 ms         | 172.31.21.2                |          |  |  |     |   |
| 3               | 2 ms                     | 1 ms         | 1 ms         | 10.10.10.10                |          |  |  |     |   |
| 2<br>3<br>Trace | 1 ms<br>2 ms<br>complete | 1 ms<br>1 ms | 1 ms<br>1 ms | 172.31.21.2<br>10.10.10.10 |          |  |  |     |   |

Figura 40. Tracert PC-C a Web-Server

### Tracert PC-C a PC-A

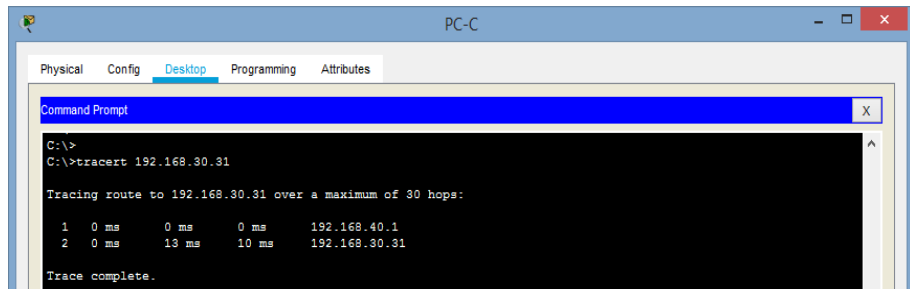

Figura 41. Tracert PC-C a PC-A

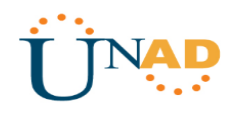

### Acceso a Web-Server desde Internet-PC

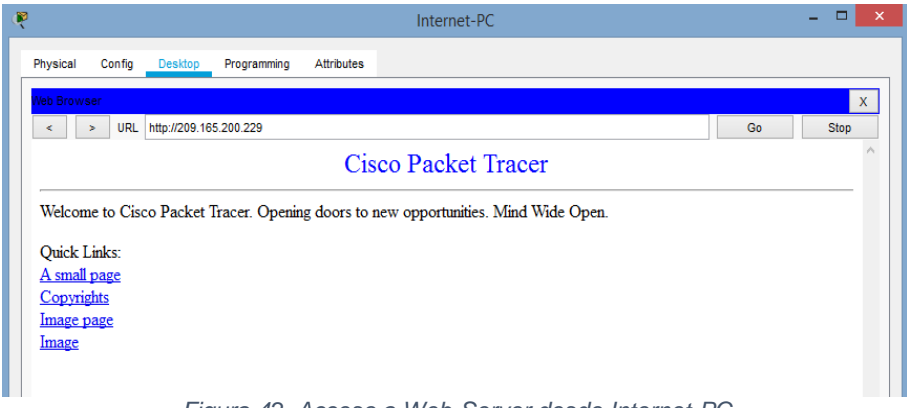

Figura 42. Acceso a Web-Server desde Internet-PC

## 2.4 ACCESO AL ESCENARIO 2

Escenario 2

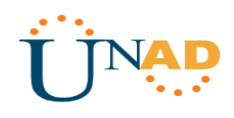

## CONCLUSIONES

DHCP es un protocolo diseñado principalmente para ahorrar tiempo gestionando direcciones IP en una red grande. El servicio DHCP está activo en un servidor donde se centraliza la gestión de la direcciones IP de la red. Hoy en día, muchos sistemas operativos incluyen este servicio dada su importancia.

La seguridad de redes tiene una gran importancia en los sistemas informáticos ya que con estas normas y políticas de seguridad casi podemos estar seguros para acceder una red de una empresa donde se manejan gran cantidad de claves e información de uso relevante

Es muy importante acceder a una buena configuración de redes inalámbricas debido a que este nos va a permitir aumentar o disminuir la productividad, seguridad, dentro de una organización especifica

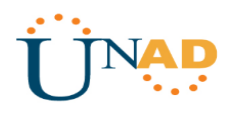

## **REFERENCIAS BIBLIOGRÁFICAS**

CISCO. (2014). Exploración de la red. Fundamentos de Networking. Recuperado de <u>https://static-course-</u>assets.s3.amazonaws.com/ITN50ES/module1/index.html#1.0.1.1

CISCO. (2014). Configuración de un sistema operativo de red. Fundamentos de Networking. Recuperado de <u>https://static-course-assets.s3.amazonaws.com/ITN50ES/module2/index.html#2.0.1.1</u>

CISCO. (2014). Protocolos y comunicaciones de red. Fundamentos de Networking. Recuperado de <u>https://static-course-</u> assets.s3.amazonaws.com/ITN50ES/module2/index.html#3.0.1.1

CISCO. (2014). Acceso a la red. Fundamentos de Networking. Recuperado de <u>https://static-course-</u>assets.s3.amazonaws.com/ITN50ES/module2/index.html#4.0.1.1

CISCO. (2014). Ethernet. Fundamentos de Networking. Recuperado de <u>https://static-course-assets.s3.amazonaws.com/ITN50ES/module2/index.html#5.0.1.1</u>

CISCO. (2014). Capa de red. Fundamentos de Networking. Recuperado de <u>https://static-course-</u>assets.s3.amazonaws.com/ITN50ES/module2/index.html#6.0.1.1

CISCO. (2014). Capa de Transporte. Fundamentos de Networking. Recuperado de <u>https://static-course-assets.s3.amazonaws.com/ITN50ES/module7/index.html#7.0.1.1</u>

CISCO. (2014). Asignación de direcciones IP. Fundamentos de Networking. Recuperado de <u>https://static-course-assets.s3.amazonaws.com/ITN50ES/module8/index.html#8.0.1.1</u>

CISCO. (2014). SubNetting. Fundamentos de Networking. Recuperado de <u>https://static-course-assets.s3.amazonaws.com/ITN50ES/module9/index.html#9.0.1.1</u>

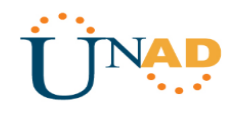

CISCO. (2014). Capa de Aplicación. Fundamentos de Networking. Recuperado de <u>https://static-course-</u>assets.s3.amazonaws.com/ITN50ES/module10/index.html#10.0.1.1

CISCO. (2014). Soluciones de Red. Fundamentos de Networking. Recuperado de <u>https://static-course-</u> <u>assets.s3.amazonaws.com/ITN50ES/module11/index.html#11.0.1.1</u>

UNAD (2014). PING y TRACER como estrategia en procesos de Networking [OVA]. Recuperado de <u>https://1drv.ms/u/s!AmIJYei-NT1IhgTCtKY-7F5KIRC3</u>

CISCO. (2014). Introducción a redes conmutadas. Principios de Enrutamiento y Conmutación. Recuperado de <u>https://static-course-</u> <u>assets.s3.amazonaws.com/RSE50ES/module1/index.html#1.0.1.1</u>

CISCO. (2014). Configuración y conceptos básicos de Switching. Principios de Enrutamiento y Conmutación. Recuperado de <u>https://static-course-assets.s3.amazonaws.com/RSE50ES/module2/index.html#2.0.1.1</u>

CISCO. (2014). VLANs. Principios de Enrutamiento y Conmutación. Recuperado de <u>https://static-course-</u>assets.s3.amazonaws.com/RSE50ES/module3/index.html#3.0.1.1

CISCO. (2014). Conceptos de Routing. Principios de Enrutamiento y Conmutación. Recuperado de <u>https://static-course-assets.s3.amazonaws.com/RSE50ES/module4/index.html#4.0.1.1</u>

CISCO. (2014). Enrutamiento entre VLANs. Principios de Enrutamiento y Conmutación. Recuperado de <u>https://static-course-</u> <u>assets.s3.amazonaws.com/RSE50ES/module5/index.html#5.0.1.1</u>

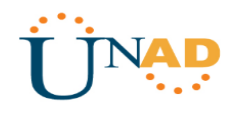

CISCO. (2014). Enrutamiento Estático. Principios de Enrutamiento y Conmutación. Recuperado de <u>https://static-course-assets.s3.amazonaws.com/RSE50ES/module6/index.html#6.0.1.1</u>

UNAD (2014). Configuración de Switches y Routers [OVA]. Recuperado de <u>https://1drv.ms/u/s!AmIJYei-NT1lhgL9QChD1m9EuGqC</u>

CISCO. (2014). Enrutamiento Dinámico. Principios de Enrutamiento y Conmutación. Recuperado de <u>https://static-course-</u> <u>assets.s3.amazonaws.com/RSE50ES/module7/index.html#7.0.1.1</u>

CISCO. (2014). OSPF de una sola área. Principios de Enrutamiento y Conmutación. Recuperado de <u>https://static-course-</u> assets.s3.amazonaws.com/RSE50ES/module8/index.html#8.0.1.1

CISCO. (2014). Listas de control de acceso. Principios de Enrutamiento y Conmutación. Recuperado de <u>https://static-course-</u> assets.s3.amazonaws.com/RSE50ES/module9/index.html#9.0.1.1

CISCO. (2014). DHCP. Principios de Enrutamiento y Conmutación. Recuperado de <u>https://static-course-</u> <u>assets.s3.amazonaws.com/RSE50ES/module10/index.html#10.0.1.1</u>

CISCO. (2014). Traducción de direcciones IP para IPv4. Principios de Enrutamiento y Conmutación. Recuperado de <u>https://static-course-assets.s3.amazonaws.com/RSE50ES/module11/index.html#11.0.1.1</u>

UNAD (2014). Principios de Enrutamiento [OVA]. Recuperado de <u>https://1drv.ms/u/s!AmIJYei-NT1IhgOyjWeh6timi\_Tm</u>